## How to Pass the AHIP Score to Humana

To begin the login process, scroll down the page and enter your Username (NPN or email address) and the password you created for the AHIP site. Click the **Login** button. If you do not remember your user name or your password, you can click the **Forgot your username?** or the **Forgot your password?** links and follow those instructions.

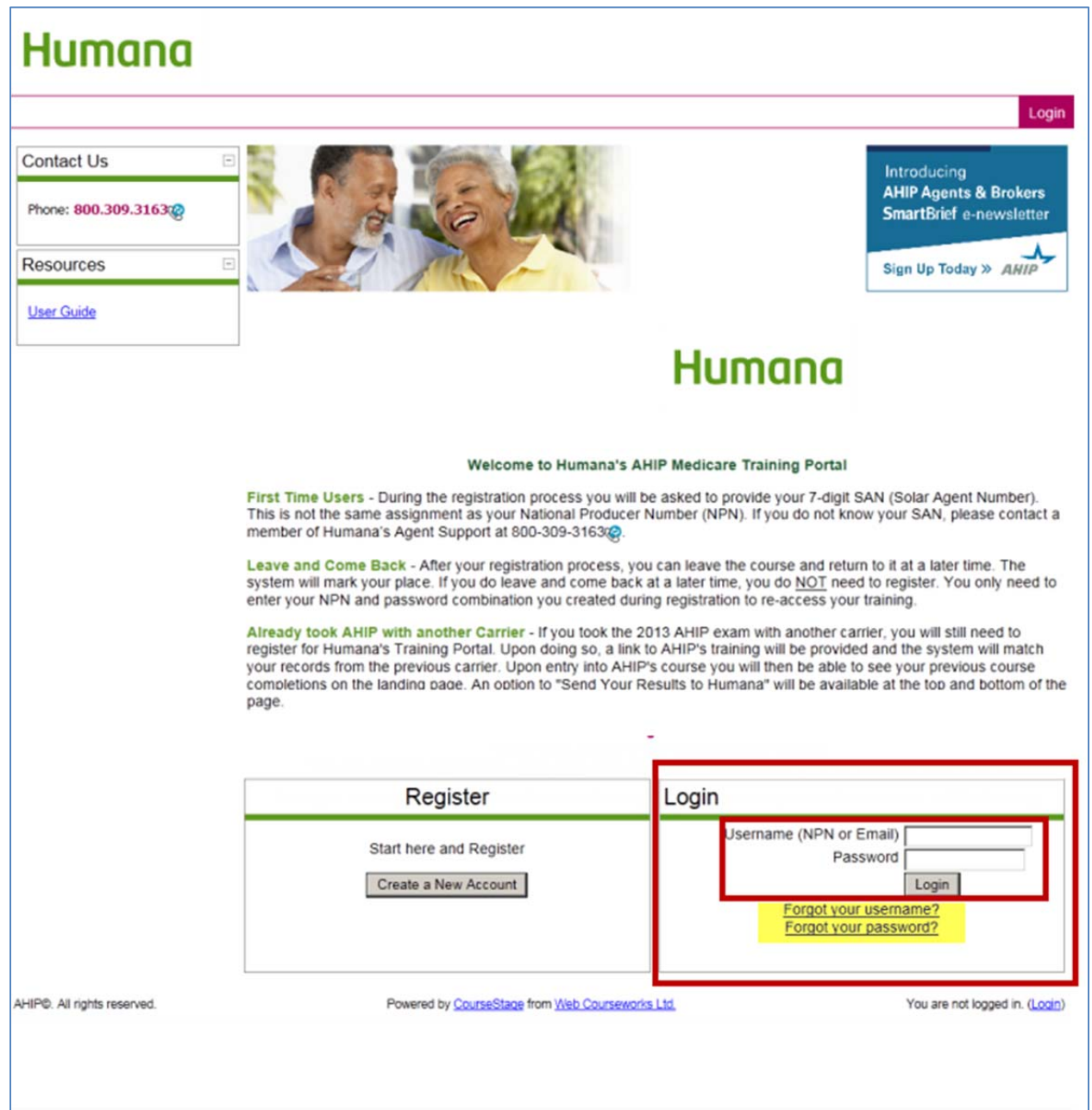

You will be taken to your AHIP Home page. Click the **AHIP Medicare Training** link under the **My Trainings** heading.

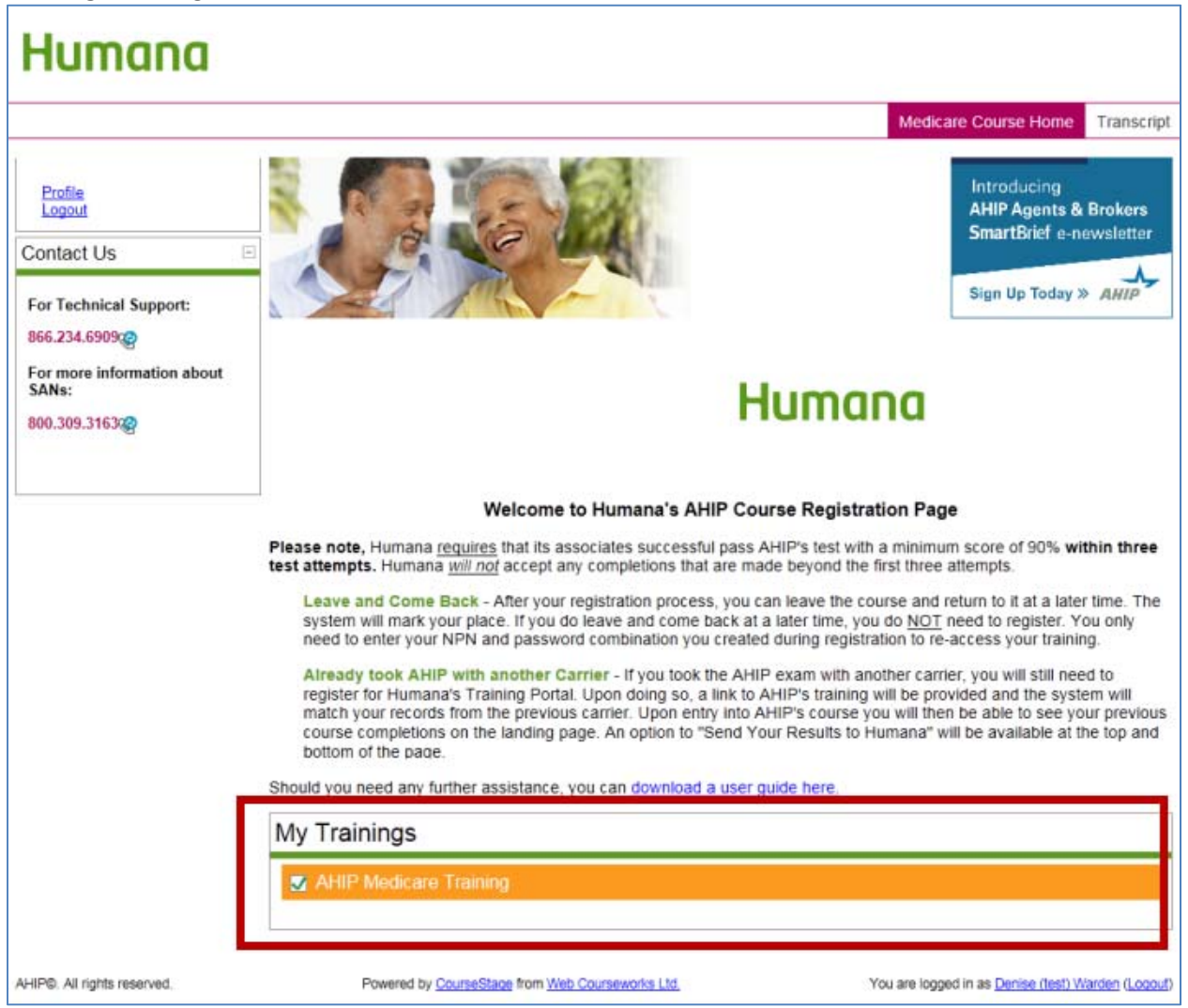

The button needed to send your exam results to Humana will be listed on your homepage. To send your exam results, please click on the **Transmit** button (shown below). Once you click on the button, your results will be sent to Humana and your AHIP requirement for the course will have been met. It is VERY important to click this button! If you do not, your scores will not be sent and you will <u>not</u> be able to continue with your Humana course work.

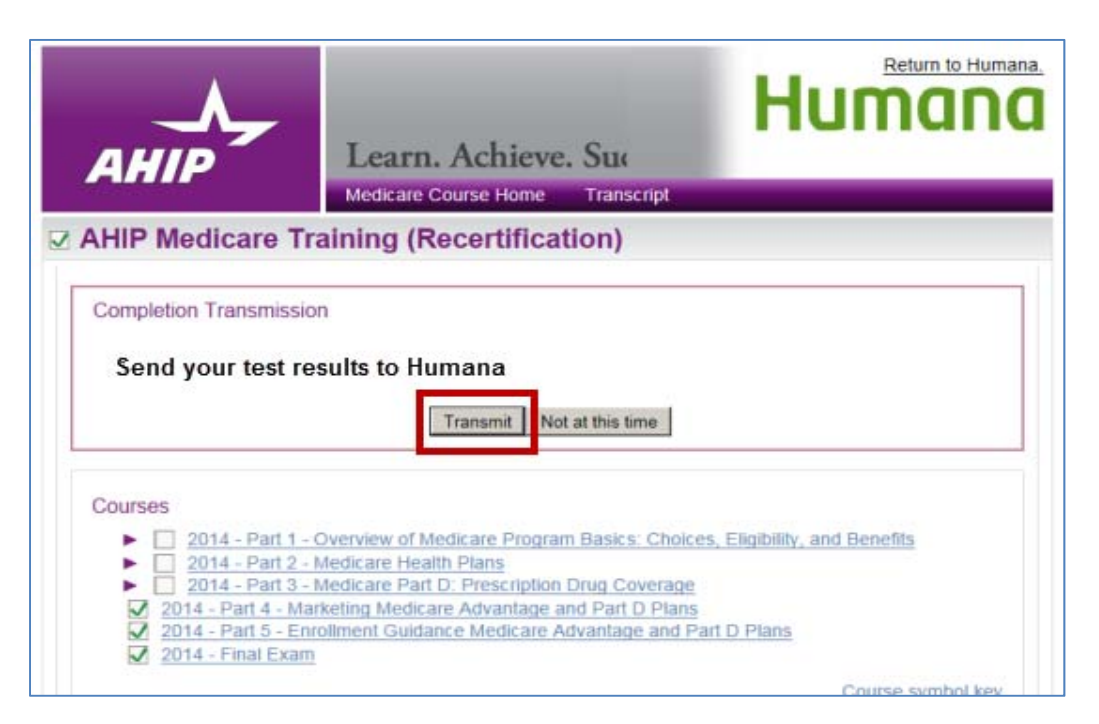

When your completion has been sent, the date stamp and **Re-Transmit** option will appear at the bottom of the screen. This will allow you to resubmit your score to Humana, if needed.

| AHIP                                                                                                    | Learn. Achieve. Succeed.<br>Medicare Course Home Transcript                                                                                                    | Humana            |
|----------------------------------------------------------------------------------------------------|----------------------------------------------------------------------------------------------------|-------------------|
| ☑ AHIP Medicare Training (Recertification)                                                                                                |                                                                                                    |                   |
| Courses<br>2014 - Part 1 - C<br>2014 - Part 2 - P<br>2014 - Part 3 - P<br>2014 - Part 4 - Mar<br>2014 - Part 5 - Enn<br>2014 - Final Exam | Overview of Medicare Program Basics: Choices, Eligibility, and Benefits<br>fedicare Health Plans<br>fedicare Part D: Prescription Drug Coverage<br>keting Medicare Advantage and Part D Plans<br>Illment Guidance Medicare Advantage and Part D Plans | Course symbol key |
| Credits                                                                                                    |                                                                                                    |                   |
| Purchase additional cree                                                                                                    | lits.                                                                                                    |                   |
| Certification                                                                                                    |                                                                                                    |                   |
| AHIP Medicare Certi                                                                                                    | fication                                                                                                    |                   |
| Completion Transmission<br>• Humana transmited                                                                                            | is<br>07/17/2013 (Re-transmit)                                                                                                    |                   |